# ИНСТРУКЦИЯ ПО МОДУЛЮ АТТЕСТАЦИЙ

Все данные по аттестации вводятся в ИСАУП «Деканат» в два этапа:

- 1) Ввод преподавателей или ответственных на кафедрах за проставление аттестации по дисциплинам и учебным группам за семестр;
- 2) Ввод аттестации по дисциплинам и учебным группам за месяц.

### 1 Внешний вид формы «Ответственные за аттестацию»

Для открытия формы данной В системе информационной «Деканат» на панели вкладок (находится сверху главной формы) необходимо выбрать на вкладку «Кафедры»→«Ответственные за аттестацию»

| Ka¢ | редры | Заявления   | Сводки  | Метро | Иностранный | Φ-T | Аспи |
|-----|-------|-------------|---------|-------|-------------|-----|------|
|     | Прост | авление атт | естации |       |             |     |      |
|     | Ответ | ственные за | аттеста | цию   |             |     |      |
|     | Темы  | КР/КП/НИР   |         |       |             |     |      |
|     | Распо | ояжение на  | BKP     |       |             |     |      |

Откроется форма «Список ответственных за аттестацию», внешний вид которой изображен на рисунке ниже:

| 👔 4 0 для 0 🕨 🔛 🔜 🎿 Удалить выбранного преподавателя Перейти к про | тавле | нию аттестации | і для выбранной гј   | руппь | a .     |                     |
|--------------------------------------------------------------------|-------|----------------|----------------------|-------|---------|---------------------|
| Список ответственных за аттествына                                 |       |                |                      |       |         | *                   |
| Кафадра Пистерити кофадру                                          |       | Учебный год    | Barbeporte y-terbio. | ۷     | Семестр | Badepata covertp. 👻 |
| Poyrina Barkynster #0 K Creuvisiaurochs                            |       | Дисцитини      | Y                    | 1     | ¥       | ФИО преподавателя   |

#### 1.1 Ввод ответственных на кафедрах за проставление

#### аттестации по дисциплинам и учебным группам за семестр

В поле «Выберите кафедру» нажать на значок 🔽 после этого выпадет список всех кафедр:

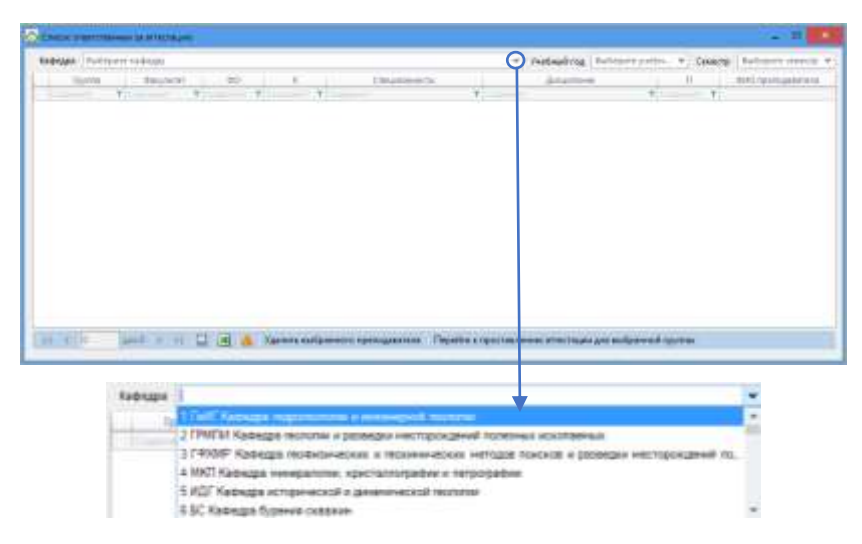

# Когда нужная кафедра выбрана текущий учебный год и семестр заполняются

автоматически в соответствующие поля.

| нара 33 ИСн | вт кафедра инф | ормационен | ARE EXCLUDED A | і вычислительной техники                                                                                                  | <ul> <li>Учебный год 2018/2019</li> </ul>                                                                                                    | ¥       | Cessecry | p Ocenomia                           |
|-------------|----------------|------------|----------------|----------------------------------------------------------------------------------------------------|----------------------------------------------------------------------------------------------------|---------|----------|--------------------------------------|
| (pyrra)     | @akj/later     | :00        | I. K           | Специальность                                                                                                    | Дисциплина.                                                                                                    |         | п.       | 0HD typenogasates                    |
|             | T. Langer T    | Come Y     | Const. 1       | Concern T                                                                                                    | Contraction of Contraction of Contra | T -     | Υ.       |                                      |
| ACT-15      | 30             | 0          | 4              | 09.03.02. Информационные системы<br>и технологии/Информационные<br>системы и технологии                                   | Инструментальные средства информационных систех                                                                                                    | e : . 7 |          | Жуковский Владини<br>Евтемьевич      |
| AC7-15      | 30             | 0          | 4              | 09.03.02. Информационные системы<br>и технологии/Информационные<br>системы и технологии                                   | Интехлектуальные системы и технологом                                                                                                    | 7       |          | Кузычин Константин<br>Иванович       |
| NCT-15      | 30             | 0          | 4              | 09.03.02. Информационные системы<br>и технологии/Информационные<br>системы и технологии                                   | Коргоратиеные информационные системы                                                                                                    | 7       |          | Выпольский<br>Владинир<br>Леонидович |
| ACT-15      | 30             | 0          | 4              | 09.03.02, Информационные систены<br>и технологии/Информационные<br>систены и технологии                                   | Методы и средства проёктирования информационны<br>окстем и технологий                                                                                                    | 11 y    | ſ        | Випольский<br>Владимир<br>Леонидович |
| KCT-15      | 30             | 0          | 4              | 09.03.02, Информационные системы<br>и технологии/Информационные<br>системы и технологии                                   | Прикладные информационные технологии в<br>информационных системах                                                                                                    | 7       |          | Трофимец Валерий<br>Прославоенч      |
| MC-15       | <del>3</del> 0 | 0          | 4              | 09.03.01. Информатика и<br>екическительная<br>техника/Автоматизированные<br>оистечны обработки информации и<br>управления | базы данных                                                                                                    | 2       |          | Копейкин Михаил<br>Васильевич        |

С помощью фильтров выбираем нужную группу и дисциплину:

| ĸ | іфедр | a 33 WCHE | Т Кафедра инф | орнационн | MK CHICTEN H | вычислительной техники                                                                  |                              |                   | Учебный год    | 2018/2019           | • | Семестр | Осенний        |
|---|-------|-----------|---------------|-----------|--------------|-----------------------------------------------------------------------------------------|------------------------------|-------------------|----------------|---------------------|---|---------|----------------|
|   | 1     | SPOTTRA C | despirater.   | -00       | K            | Специильность                                                                           |                              |                   | Decommen       | 1                   |   | n       | OVIC retructed |
| 1 |       | INCOMPLE  | Carpette 1    | Change -  | Casel. Y     | Constant T                                                                              | Cumiate.                     | Состоян           | не и перспекти | вы развития информа | Ŧ | - 7     | 6              |
|   | истя  | 4-18      | 30            | 0         | 1            | 09.04.02. Информационные системы<br>и технология/Миформационные<br>системы и технологии | Состояние и<br>систем и техн | nepcne<br>o.ronsi | стивы развития | информационных      |   | 1       |                |

Кликаем на отфильтрованную строку и <u>двойным нажатием</u> в поле ФИО преподавателя, напротив выбранной группы и дисциплины, открываем форму с преподавателями:

| афедра 33 ИСиВ1 | ГКафедра инфо | ормационна | ах систём и | вычислительной техники                                                                 | У Учебный год 2018/2019 <>>                                           | Семестр | Осенний           |
|-----------------|---------------|------------|-------------|----------------------------------------------------------------------------------------|-----------------------------------------------------------------------|---------|-------------------|
| Tpyrna          | @aky/ster     | 00;        | 10          | Специальность                                                                          | Диссилини                                                             | 000     | IVIC rperodatarea |
| 200, (CTM-10, 7 | Digener T     |            | Com. V      | Constant                                                                               | Concession is reprint the process of property again which             | - 1     |                   |
| NCTM-SE         | 30            | ٥.         | 1           | 09.04.02. Информационные октемы<br>и технологии/Информационные<br>системы и технологии | Состояние и перстективы развития информационных октем<br>и технологой | 1       |                   |

Внешний вид формы «Выбор преподавателя»:

| Тип сотру | дника Внутранные сотрудники     | e) []Boers              | peritiganganesia. 🗌 Box compigmente                                                                                                    | Ace.     | Sente Britaniers            |            |                   |     |
|-----------|---------------------------------|-------------------------|----------------------------------------------------------------------------------------------------|----------|-----------------------------|------------|-------------------|-----|
| enge.     | 8-10                            | Довенного               | Структурное якдразделение                                                                                                    | Received | (noral)                     | Newcastine | yvenak cletere:   |     |
| 1.23      | line or                         | ¥_5                     | Y                                                                                                    | 10 Y     | Summer 1                    |            | ¥                 | 1.7 |
| 13000     | Анерриса Нажи Теортивани        | graner                  | Юфарх нероривности                                                                                                    | 30       | Externation in-Decimitation | anaret     | Construction ways |     |
| 12206     | Bourageos Progra Attudeptones   | 100000000               | Каредов информационные сис                                                                                                    | 30       | кафедра информац.           | npagemap   | доктор неря       |     |
| 73712     | Гузах Андрей бладимирович       | ander                   | Кафедра информационные сис-                                                                                                    | 30       | Кафедри информац.           | ADLERT     | cleapagar ways    |     |
| 45881     | Nanoscol Response Entransm      | старнанії преподавалень | REPARTS INCODERING INC.                                                                                                    | 30       | Kadelgis redoposit.         |            |                   |     |
| 74033     | Заборовский Иторе Станистатовии | (d) (d+1                | Кафедия информационных сис-                                                                                                    | 30       | Кафедра информац.           | abiert.    | Khrupupat wyyk    |     |
| 57506     | Hatmosa Harma Brazinsvanena     | mideolog                | Кафедия информационных сис-                                                                                                    | 30       | Каредов информац.           | npodettop  | anton How         |     |
| 45533     | In in in                        |                         | and a set of the set of the set o | 141      |                             |            |                   |     |

Если преподаватель работает в университете по совместительству, то необходимо выбрать в поле «Тип сотрудника» Внешний сотрудник, как это показано на рисунке ниже:

| выбор преподавите  |                         |                                                                                                    |                         |                        |          |                      |             | 142347          | -     |
|--------------------|-------------------------|----------------------------------------------------------------------------------------------------|-------------------------|------------------------|----------|----------------------|-------------|-----------------|-------|
| Тит сотрудника     | Воутренное сотрудники   | 9 0                                                                                                    | Осо преподматели        | Все сотрудники         |          | SILLE BHEAHING       |             |                 |       |
| enute              | 840                     | dose eco                                                                                                    | Con                     | урное якделение        | Received | 000020               | Nexuelative | Vienax cletere  |       |
| Y                  |                         | 1915 million                                                                                                    | Υ                       |                        | · •      | Summer 1             |             | Y               |       |
| - 11000 Ave; golds | Have Teoptreams         | atuart                                                                                                    | (Add up)                | a separate tot         | 30       | Colongos re-dictores | anaret      | KRINGHOUT HILLS |       |
| 12206 Bearageos    | Witten Anotheritzen-    | maneeccap                                                                                                    | KADELD                  | i vietopiasjowan ne    | 30       | кафедра нерорины.    | maaamap     | доктод ници     |       |
| 13112 Figues Ave   | рей бладимирович        | ander.                                                                                                    | Extension (Contraction) | - 3rd seering bons and | 30       | Кафедри информац.    | ADLENT      | clevadar exys   |       |
| 45881 Xyazatoos    | TENANNA Entrement       | старций преподанитель                                                                                                    | 122101                  | и нероринаронные сно   | 30       | Кафедра неформац.    |             |                 |       |
| 14033 3850 0000    | ий Иторе Станиставовии  | 40 ut+1                                                                                                    | (admin)                 | I INDODUSIONER DE-     | 30       | Кафедра информац.    | abuert .    | Kängugat vitya  |       |
| 57506 Hatwoos H    | terne Brazinave cent    | 10000000                                                                                                    | (setal)                 | а информационные сис   | 30       | Kade5213 1000000000  | npopettop   | JOHTON HIGH     |       |
|                    |                         | 1.1.1                                                                                                    |                         |                        | 14.5     |                      |             |                 | - 554 |
|                    |                         |                                                                                                    |                         |                        |          |                      |             |                 |       |
| Выбор преподня     | are/a                   |                                                                                                    |                         |                        |          |                      |             |                 |       |
|                    | No. of Concession, Name |                                                                                                    | 14.00                   |                        |          |                      |             |                 |       |
| тип сотрудника     | THESHWE COTTON          | ALL ST                                                                                                    |                         |                        |          |                      |             |                 |       |
|                    | Бнутренные сотр         | /,Tanking)                                                                                                    |                         |                        |          |                      |             |                 |       |
| Station 1          | Business college in     | and a second second sec |                         |                        |          |                      |             |                 |       |

Также можно поставить галочку в поле «Все преподаватели» и появятся как внутренние, так и внешние преподаватели университета.

| Bedap np | encipalisations                                                                                                    |                      |                                         |           |                    |                | activities        | - |
|----------|----------------------------------------------------------------------------------------------------|----------------------|-----------------------------------------|-----------|--------------------|----------------|-------------------|---|
|          |                                                                                                    | Sis r                | TO A TO A TO A TO A TO A TO A TO A TO A |           | adulto doctantello |                |                   |   |
| Areas.   | #40                                                                                                    | доленоть             | Спрустурные подрадаление                | Dovyiste! | Kalenare           | Particl Market | Family Control    |   |
|          | and the second second se | 911                  | T                                       |           |                    |                | *                 | 7 |
| 10000    | Averygenesis Plane Teccorpages                                                                                                    | autor                | Кафедра информационные рис              | 30        | Кафедра информац   | asume          | Kangagan Haja     |   |
| 12206    | Restagents Minute Anolispromet                                                                                                    | mandworap            | Кафедра информационных рат              | 30        | Кафедра неформац.  | NTO BRICOD     | дралар није       |   |
| 79712    | Гурко Андрей Владикирович                                                                                                    | 30 (Je+#             | Кафедри информационных рас-             | 30        | KROADIN HHOCOLUM-  | ADUMPE         | KBHBADIT HEAK     |   |
| 45982    | Жукресский Владникир Евгенсевич                                                                                                    | Порший преподабалены | Кафедра информационных рас-             | 34        | Каведия нерорной.  |                |                   |   |
| 74035    | Запаровский Иторь Станиславовии                                                                                                    | 30.00%               | Kabeapa verböpnisskonnar bit            | 30        | Kadegas Indepoint. | asueri         | KBNGAGIT HELE     |   |
| \$7506   | Paserina Pares Brighterposes                                                                                                    | 100040000            | Kedeges redopressioner or               | 30        | Кафадра гофортиви. | nuobeccop      | доктор наук       |   |
| 45072    | Perioda Vpres Stageturpome                                                                                                    | modeccop             | Кафадра информационных сис              | 50        | Кафедре неформац.  | npobeccop      | дрятор наук.      |   |
| 22254    | Exturbates Missant Estatuences                                                                                                    | ature                | Кафадра информационных ли               | 30        | Кафадра інформац   | asume          | canalitat nata    |   |
| 11825    | Кульнан Канстантин Иванович                                                                                                    | anure.               | Кафедра информационных сис              | 36        | Кафедра неформы.   | anuter         | кандират наук     |   |
| \$7562   | Маланте Сегений Бодисович                                                                                                    | 304245               | Кафедра информационных сис              | 30        | Кафедда неформы.   | abuerr:        | EBYRAUT HELE      |   |
| 45192    | Мазаков Евгений Бодисович                                                                                                    | заведующий кафедрой  | Кефедра информационных рис-             | 30        | Кафедия ниформац.  | aouert .       | KIRYOLOODY HIRING |   |
| 13922    | Meanure Barepoll Arextangeomet                                                                                                    | abuent               | Kebsan mbomapoma or.                    | 30        | FEDERAL INCOMMUNIC | asume          | Randadar Haja     |   |

С помощью фильтра находим преподавателя:

| п сотрудника | виутренние сетрудники      |        | Corpersidence | ne Bor cotpyanese        | . Ap5   | авить виданего   |             |                 |
|--------------|----------------------------|--------|---------------|--------------------------|---------|------------------|-------------|-----------------|
| enolo.       | 890                        | . Anne | 106 2         | тантиное подходежние     | *ageret | Rebolate         | 7-001038800 | Ference Perenc  |
| · · · ·      | Inter many                 | v      |               | ,                        |         | (Lorenze)        | Ψ           | W Commun.       |
| 34000 Jakopo | sound kinope Crawscassosaw | aluer  | Kap           | едра информационные сис- | 30      | Кафедра информац | - anier     | a begagat water |

#### Двойным нажатием на поле ФИО проставляем нужного сотрудника:

|       |                                |      | Igreubestittesti | ene Garbitheese          | 1061      | INTO INCOMING  |                                                                                                    |                |
|-------|--------------------------------|------|------------------|--------------------------|-----------|----------------|----------------------------------------------------------------------------------------------------|----------------|
| angki | 4930                           | days | eans i           | Структурные придокаление | ONLY-STAT | <b>APPENDA</b> | Partice Market                                                                                                  | Parent Contra- |
| .T    | Subsection of Concession, Name | T    | . <u>T</u>       | 1                        |           |                | in the second second second second second second second second second second second second second second second |                |

Вследствие чего нужный нам преподаватель отобразится в форме «Список ответственных за аттестацию» в строке с отфильтрованной группой и дисциплиной:

| Ka | федра 33 ИСн8 | Т Кафедра инфі | ормационні | шк систем и | вычислительной техники                                                                  | Ý                                  | Учебный год    | 2018/2019 ¥                                                                                                    | Семестр | Осенний                            |
|----|---------------|----------------|------------|-------------|-----------------------------------------------------------------------------------------|------------------------------------|----------------|----------------------------------------------------------------------------------------------------|---------|------------------------------------|
|    | Fipyinne      | Факультет      | 00         | 1.00        | Специальность                                                                           |                                    | Дисьные        | a                                                                                                    | 1       | PI/O rperogationer                 |
|    | G-REPART      | Carpen Y       |            | Coarter .   | Output 7                                                                                | Carles and a ray                   |                | and the particular states of the particular states of the particular st | T       | Ŧ                                  |
|    | истм-18       | 39             | o          | 1           | 09.04.02. Информационные системы<br>и технологии.Миформационные<br>системы и технологии | Состояние и пероте<br>и технологий | ктивы развития | информационных систех                                                                                                    | 1 (     | Заборовский Игори<br>Станиславович |

После того, как напротив нужной группы по выбранной дисциплине в поле «ФИО преподавателя» появились фамилия и инициалы ответственного за проставление аттестации, нужно <u>нажать</u> на кнопку «Сохранить» , которая находится на навигационной панели внизу открытой формы.

| Ka | федра | 33 NON  | BT | Кафедра инн       | \$0 | рызцы | Serve | их систе | w W | вычислительной техники                                                                  |    |                                    |
|----|-------|---------|----|-------------------|-----|-------|-------|----------|-----|-----------------------------------------------------------------------------------------|----|------------------------------------|
|    | n     | synna - |    | <b>Q</b> SKyteret |     |       | 8     | 10       |     | Специальность                                                                           | 1  |                                    |
|    |       |         | 7  |                   | Ŧ   | Dame  | T     |          | ۲   | Charpton                                                                                | r. |                                    |
|    | истм. | u       |    | 24                |     | 0     |       | 1        |     | 09.04.02. Информационные системы<br>и технологии/Унформационные<br>системы и технологии | 0  | Состояние и персти<br>и технологий |

Также на навигационной панели рядом с кнопкой «Сохранить» находятся кнопки: «Печать в excel», «Удалить выбранного преподавателя», «Перейти к проставлению аттестации для выбранной группы»:

```
🛿 🔰 4 🛛 для 52 🕨 🕅 🛄 🔝 🛕 Удалить выбранного преподавателя. Перейти к проставлению аттестации для выбранной группы
```

Если был выбран не тот преподаватель или он не той группе/не по той дисциплине был добавлен то необходимо воспользоваться кнопкой: «Удалить выбранного преподавателя».

Кнопка «Печать в excel» формирует отчет по той информации, которая показана на форме и выводит его в MS Excel.

После того, как была введена правильная информация нажимаем на кнопку «Перейти к проставлению аттестации для выбранной группы».

## 2 Внешний вид формы «Аттестация»

Войти в форму для проставления аттестации можно двумя способами:

а) В форме «Список ответственных за аттестацию» нажать кнопку «Перейти к проставлению аттестации для выбранной группы»:

| Ka | федра 33 ИСнВ | Т Кафедра инф | ормационн | шк систем и | вычислительной техники                                                                  | Ý                                  | Учебный год    | 2018/2019 V                                                                                                    | Семестр | Осенний                           |
|----|---------------|---------------|-----------|-------------|-----------------------------------------------------------------------------------------|------------------------------------|----------------|----------------------------------------------------------------------------------------------------|---------|-----------------------------------|
|    | Tpynna        | Факультет     | 00        | 1.00        | Специальность                                                                           |                                    | Дициппин       | a                                                                                                    | (n)     | 900 rperogateres                  |
|    | G. HUMAN      | Carpen V      |           | Coam. Y     | Chargent                                                                                | Carles in ray                      |                | and the second second second second second second second second second second second second second second second | - 1     | r                                 |
|    | ИСТМ-18       | 39            | 0         | i           | 09.04.02. Информационные системы<br>и технологии/Информационные<br>системы и технологии | Состояние и пероте<br>и технологий | ктивы развития | информационных систем                                                                                            | 1       | Заборовский Игор<br>Станиславович |

б) На панели вкладок сверху главной формы ИСАУП
 «Деканат» выбрать «Кафедры» → «Проставление аттестации»

| adeater. | Запаления Свадон Метро Иностранный Ф-Т Асти |
|----------|---------------------------------------------|
| Προει    | ANTHING DI DI ALPA                          |
| Unter    | ственные за оттестации                      |
| Tenta    | красцинир                                   |
| Patric   | passene es BSP                              |

в) На панели вкладок сверху главной формы ИСАУП «Деканат» выбрать
 «Журналы»→ «Список групп». Затем найти и нажать на нужную группу и кликнуть на кнопку «Аттестация» на панели вкладок между окнами.

| Списак групп |              |                   |        |      |                     |                                                 |           |       |            |              |
|--------------|--------------|-------------------|--------|------|---------------------|-------------------------------------------------|-----------|-------|------------|--------------|
| 10           | Must reyrine | Форка<br>обучения | Towa   | Kypc | Кол-во<br>студентов | Стециальность                                   | GREYTHTET | Det . | iD<br>mane | -            |
| / T          | Trents to T  | Contractor 7      | 10-0-0 | T    |                     |                                                 | Kannan (1 | 7     | 1000       |              |
| 2663         | MCTM-18      | 0                 | спа    | 1    | 5                   | 08.04.02. Информационные системы и технологии / | 50        | oroc  | \$165      | Manicipatypa |

🚫 Аттестация Кафедра № 33 Кафедра информационных систем и вычислительной техники ..... Учебный год: 2018/2019 Учебная группа: ИСТМ-18 V Семестр: 1 Дисциплина: Состояние и перспективы развития информационных систем и технологий Шифр 0N0 Сентябрь Октябрь Ноябрь Декабрь 182041 Ковалев Сергей Александрович 182043 Коклюхин Дмитрий Сергеевич 182044 Семихина Анастасия Алексеевна 182042 Франк Анастасия Сергеевна 182040 Ячейкина Виктория Викторовна Отчеты Заполнить Заполнить Заполнить Заполнить Аттестация с фио Аттестация один предмет с фио Заборовский Заборовский Заборовский Аттестация один предмет Аттестация Статус Статус Статус Статус Аттестация с посещаемостью Подписать Подписать Подписать Подписать Убрать Убрать Убрать Убрать Аттестация с посещаемостью ФИО подпись подпись подпись подпись Удалить Удалить Удалить Удалить

Форма «Аттестация» выглядит следующим образом:

## 2.1 Ввод аттестации по дисциплинам и учебным

#### группам за месяц

Если форма «Аттестация» была открыта способами а) и в) из пункта 2, то в форме «Аттестация» учебная группа будет проставлена автоматически (так же как и учебный год и семестр):

| v. | афедра №                                                                                        | зз кафедр                           | а информационных систем и вычис       | лительной техники | I Car             |                   |                   |
|----|-------------------------------------------------------------------------------------------------|-------------------------------------|---------------------------------------|-------------------|-------------------|-------------------|-------------------|
| д, | чеоная груп<br>исциплина:                                                                       | Состо                               | ояние и перспективы развития инфор    | омационных систе  | м и технологий    | aecip 1           |                   |
|    | Шифр                                                                                            | 4                                   | ΦNO                                   | Сентябрь          | Октябрь           | Ноябрь            | Декабрь           |
| Þ  | 182041                                                                                          | 182041 Ковалев Сергей Александрович |                                       |                   |                   |                   |                   |
|    | 182043                                                                                          | Коклюхин                            | <ul> <li>Дмитрий Сергеевич</li> </ul> |                   |                   |                   |                   |
|    | 182044         Семихина Анастасия Алексеевна           182042         Франк Анастасия Сергеевна |                                     |                                       |                   |                   |                   |                   |
|    |                                                                                                 |                                     |                                       |                   |                   |                   |                   |
|    | 182040 Ячейкина Виктория Викторовна                                                             |                                     | Виктория Викторовна                   |                   |                   |                   |                   |
| ğ  | Отчеты                                                                                          |                                     |                                       |                   | an ar             |                   | 44                |
|    | ATTECTAL                                                                                        | in c duo                            |                                       | Заполнить         | Заполнить         | Заполнить         | Заполнить         |
|    | [ mineering                                                                                     | in c ono                            | Aneciadan ogannacie ene               | Заборовский       | Заборовский       | Заборовский       | Заборовски        |
|    | Attect                                                                                          | ация                                | Аттестация один предмет               | Статус            | Статус            | Статус            | Статус            |
|    |                                                                                                 | Аттеста                             | ия с посещаемостью                    | Подписать         | Подписать         | Подписать         | Подписать         |
|    |                                                                                                 | Аттестация                          | а с посещаемостью ФИО                 | Убрать<br>подпись | Убрать<br>подпись | Убрать<br>подпись | Убрать<br>подпись |
|    |                                                                                                 |                                     |                                       | Удалить           | Удадить           | Vaageth           | Удалить           |

Если же эту форму открывали способом б), то нужные группу и дисциплину выбираем из выпадающего списка:

| афедра                                                          |                                          |         |                     |                                                                                                    |                                                                                                    | 1                                                 |                    |
|-----------------------------------------------------------------|------------------------------------------|---------|---------------------|----------------------------------------------------------------------------------------------------|----------------------------------------------------------------------------------------------------|---------------------------------------------------|--------------------|
| чебная группа:                                                  | MCTM-16                                  | $\odot$ | Учебный год: 2018   | 2018/2019 💙 Семестр: 1 👻 📖                                                                             |                                                                                                    |                                                   |                    |
| исциплина:                                                      | Выберите дисциплану                      |         |                     | C                                                                                                    |                                                                                                    |                                                   |                    |
| Шифр                                                            |                                          | 640     |                     | Centralipy Oktober                                                                                     | Hoxilps                                                                                               | <b>Decation</b>                                   |                    |
|                                                                 |                                          |         |                     |                                                                                                    |                                                                                                    |                                                   |                    |
|                                                                 |                                          |         |                     |                                                                                                    |                                                                                                    |                                                   |                    |
|                                                                 |                                          |         |                     |                                                                                                    |                                                                                                    |                                                   |                    |
| Аттестация                                                      |                                          |         | Дисциплине          | 1                                                                                                    |                                                                                                    |                                                   |                    |
| Аттестация                                                      |                                          |         | Дисциплине          | 1                                                                                                    | Detu                                                                                                  | altorates a                                       |                    |
| Аттестиции<br>Кафедра                                           |                                          |         | Дисциплина:<br>Шизр | Матадология научн                                                                                      | Бита<br>ых носпедований                                                                               | utrainită.                                        |                    |
| Аттестации<br>Кафедра<br>Учебная группи:                        |                                          |         | Дисциплине:<br>Шифр | Метадополія научні<br>Распредаленные ба                                                                | Бить<br>ых исследований<br>сы данных                                                                  | utrainté.                                         |                    |
| Аттестация<br>Кафедра<br>Учебная группя:<br>Дисципляния:        | <u>истина;</u><br>истина;                | •       | Дисциплине          | Методология научия<br>Распределенные ба<br>Состояние и перспя                                          | Дигол<br>ых исследсевний<br>ком двиных<br>эктивы развитие ин                                          | untaints<br>HDODASLUKAINSU                        |                    |
| Аттестация<br>Кафедра<br>Учебная группа:<br>Дисциплана:         | ИСТИ-16<br>ИСТИ-17<br>ИСТИ-17<br>ИСТИ-18 |         | Дисциплине          | Матадология научні<br>Распредаленные ба<br>Состояние и перспя<br>Концептуальное пр                     | Пита<br>ых исследований<br>соы данных<br>эктивы развития ин<br>сектирование инф-                      | иптана<br>нФормационных<br>ормационных си         |                    |
| Аттестация<br>Кафедра<br>Унебная группа:<br>Дисциплана;<br>Шкор | ИСТИ-16<br>ИСТИ-15<br>ИСТИ-15            |         | Дисциплине<br>Шифр  | Матадополня научни<br>Распределенные ба<br>Состряние и перспи<br>Концептуальное пр<br>Системы поддерок | Дисци<br>ых исследований<br>вы двиных<br>эктивы развития ин<br>оектирование инфи<br>и принятия решены | иптранив<br>нФормационных<br>ормационных си<br>ия | к систем и техноли |

В каждой строке, напротив студента проставляем «атт» и «н/а»:

| Ka | афедра №3                                                                                       | 3 Кафедр                                                                                        | а информационных систем и вычис    | пительной техник  | и                 |                   |                   |
|----|-------------------------------------------------------------------------------------------------|-------------------------------------------------------------------------------------------------|------------------------------------|-------------------|-------------------|-------------------|-------------------|
| /. | чебная групп                                                                                    | а: ИСТ                                                                                          | М-18 У Учебный год:                | 2018/2019         | ∀ Сем             | иестр: 1          | × [               |
| ļ  | исциплина:                                                                                      | Состо                                                                                           | ояние и перспективы развития инфор | мационных систе   | м и технологий    |                   |                   |
|    | Шифр                                                                                            |                                                                                                 | ΦИΟ                                | Сентябрь          | Октябрь           | Ноябрь            | Декабрь           |
| P  | 182041         Ковалев Сергей Александрович           182043         Коклюхин Дмитрий Сергеевич |                                                                                                 | атт 🗸                              | )                 |                   |                   |                   |
|    |                                                                                                 |                                                                                                 | н Дмитрий Сергеевич                | н/а               | 1                 |                   |                   |
|    | 182044                                                                                          | 182044         Семихина Анастасия Алексеевна           182042         Франк Анастасия Сергеевна |                                    | атт               |                   |                   |                   |
|    | 182042                                                                                          |                                                                                                 |                                    |                   |                   |                   |                   |
|    | 182040                                                                                          | 182040 Ячейкина Виктория Викторовна                                                             |                                    |                   |                   |                   |                   |
| (  | Отчеты                                                                                          |                                                                                                 |                                    | ۱ <i>с</i>        |                   |                   |                   |
|    | ATTOCTO                                                                                         | . c \$100                                                                                       |                                    | Заполнить         | Заполнить         | Заполнить         | Заполнить         |
|    | Апестация                                                                                       | тсфио                                                                                           | Апестация один предмет с фио       | Заборовский       | Заборовский       | Заборовский       | Заборовски        |
|    | Аттеста                                                                                         | ция                                                                                             | Аттестация один предмет            | Сохранено         | Статус            | Статус            | Статус            |
|    |                                                                                                 | Аттеста                                                                                         | ция с посещаемостью                | Подписать         | Подписать         | Подписать         | Подписать         |
|    | A                                                                                               | Аттестация                                                                                      | а с посещаемостью ФИО              | Убрать<br>подпись | Убрать<br>подпись | Убрать<br>подпись | Убрать<br>подпись |
|    |                                                                                                 |                                                                                                 |                                    | Уладить           | Уладить           | Улалить           | Улалить           |

Если все студенты группы по данной дисциплине аттестованы, то можно нажать на кнопку «Заполнить»

| плина:<br>Шифр<br>141 к<br>143 к<br>144 С | Состояние и перспективы развития инфор<br>ФИО<br>Ковалев Сергей Александрович<br>Коклюхин Дмитрий Сергеевич<br>Семихина Анастасия Алексеевна | мационных систе<br>Сентябрь<br>атт<br>атт                                                                              | м и технологий<br>Октябрь                                                                                                    | Ноябрь                                                                                                    | Декабрь                                                                                                    |
|-------------------------------------------|----------------------------------------------------------------------------------------------------|----------------------------------------------------------------------------------------------------|----------------------------------------------------------------------------------------------------|----------------------------------------------------------------------------------------------------|----------------------------------------------------------------------------------------------------|
| Шифр<br>041 k<br>043 k<br>044 c           | ФИО<br>Ковалев Сергей Александрович<br>Коклюхин Дмитрий Сергеевич<br>Семихина Анастасия Алексеевна                                           | Сентябрь<br>атт<br>атт                                                                                                 | Октябрь                                                                                                    | Ноябрь                                                                                                    | Декабрь                                                                                                    |
| 041 k<br>043 k<br>044 C                   | Ковалев Сергей Александрович<br>Коклюхин Дмитрий Сергеевич<br>Семихина Анастасия Алексеевна                                                  | атт<br>атт                                                                                                    |                                                                                                    |                                                                                                    |                                                                                                    |
| 043 k<br>044 (                            | Коклюхин Дмитрий Сергеевич<br>Семихина Анастасия Алексеевна                                                                                  | атт                                                                                                    |                                                                                                    |                                                                                                    |                                                                                                    |
| 044 (                                     | Семихина Анастасия Алексеевна                                                                                                    |                                                                                                    |                                                                                                    |                                                                                                    |                                                                                                    |
|                                           |                                                                                                    | атт                                                                                                    |                                                                                                    |                                                                                                    |                                                                                                    |
| J42 Q                                     | Франк Анастасия Сергеевна                                                                                                    | атт                                                                                                    |                                                                                                    |                                                                                                    |                                                                                                    |
| ۶ 040                                     | Ччейкина Виктория Викторовна                                                                                                    | атт                                                                                                    |                                                                                                    |                                                                                                    |                                                                                                    |
| ты                                        |                                                                                                    |                                                                                                    |                                                                                                    |                                                                                                    |                                                                                                    |
| тестация                                  | с фио Аттестация один предмет с фио                                                                                                    | Заполнить                                                                                                    | Заполнить                                                                                                    | Заполнить                                                                                                    | Заполнить                                                                                                    |
| Аттестац                                  | ия Аттестация один предмет                                                                                                    | Подписано                                                                                                    | Статус                                                                                                    | Статус                                                                                                    | Статус                                                                                                    |
|                                           | Аттестация с посещаемостью                                                                                                    | Подписать                                                                                                    | Подписать                                                                                                    | Подписать                                                                                                    | Подписать                                                                                                    |
|                                           | · · ·                                                                                                    | Убрать                                                                                                    | Убрать                                                                                                    | Убрать                                                                                                    | Убрать                                                                                                    |
| 1                                         | ты<br>тестация<br>Аттестац                                                                                                    | гы<br>тестация с фио Аттестация один предмет с фио<br>Аттестация Аттестация один предмет<br>Аттестация с посещаемостью | ты<br>тестация с фио Аттестация один предмет с фио<br>Аттестация Аттестация один предмет Подписано<br>Аттестация с посещаемостью Иодписать<br>Убрать | ты<br>тестация с фио Аттестация один предмет с фио<br>Аттестация Аттестация один предмет<br>Аттестация с посещаемостью<br>Иодлисать Подлисать<br>Убрать Убрать | ты<br>тестация с фио Аттестация один предмет с фио<br>Аттестация Аттестация один предмет<br>Аттестация с посещаемостью<br>Аттестация с посещаемостью |

Если заполнили аттестацию не правильно можно нажать на кнопку «Удалить»

Когда будет введена правильная информация по каждому студенту, ответственный за аттестацию кликает на кнопку «Подписать»:

|    | edentha us:                         | ээ кафедр                        | а информационные                      | систем и вычис   | лительной техника                                                                                                    |                   |                | E                 |  |
|----|-------------------------------------|----------------------------------|---------------------------------------|------------------|----------------------------------------------------------------------------------------------------|-------------------|----------------|-------------------|--|
| 1  | чебная групг                        | на: ИСТІ                         | W-18 👻                                | Учебный год:     | 2018/2019                                                                                                    | ✓ Cer             | лестр: 1       | ¥ 🛄               |  |
| 4  | исциплина:                          | Состо                            | яные и перспективь                    | е развития инфор | эмі ционных систе                                                                                                    | м и технологий    |                |                   |  |
|    | Шифр                                |                                  | ONO                                   |                  | Сентябрь                                                                                                    | Октябрь           | Hostipe        | Декибрь           |  |
| i) | 182041 Ковалев Сергей Александрович |                                  |                                       | 94) (            | att                                                                                                    |                   |                |                   |  |
|    | 182043 Коклехи<br>182044 Семилин    |                                  | <ul> <li>Дмитрий Сергеевич</li> </ul> |                  | атт                                                                                                    |                   |                |                   |  |
|    |                                     |                                  | Анастасия Алексеев                    | 811              |                                                                                                    |                   |                |                   |  |
|    | 182042                              | 182042 Франк Анастасия Сергеевна |                                       |                  | a17                                                                                                    |                   |                |                   |  |
|    | 182040                              | Ячейкина                         | Виктория Викторовн                    | 9                | a17                                                                                                    |                   |                |                   |  |
|    | Отчеты                              |                                  |                                       |                  | and the second second s |                   |                |                   |  |
|    | Attectaur                           | 04638                            | Attectause oaken                      | peaver c duo     | Заполнить                                                                                                    | Заполнить         | Заполнить      | Заполнить         |  |
|    | 100000520000                        | SS TUS II                        | Kannessneticsetting                   | nemico nico      | Заборовский                                                                                                    | Заборовский       | Заборовский    | Заборовска        |  |
|    | Attects                             | мция                             | Аттестация оди                        | н предмет        | Статус                                                                                                    | Статус            | Статус         | Статус            |  |
|    |                                     | Аттеста                          | ия с посещаеностью                    | 5                | Подписать                                                                                                    | Подписать         | Подписать      | Подписать         |  |
|    |                                     | Аттестации                       | с посещаемостью Ф                     | ИО               | Убрать<br>подпись                                                                                                    | Убрать<br>подпись | Убрать подпись | Убрать<br>подпись |  |
|    | -                                   |                                  |                                       |                  | YAAAMTE                                                                                                    | Vasaute           | Vaaavite       | Удалить           |  |

Далее появится предупреждающее окно о том, что изменить данные после их подписи невозможно!

| Внимание!             |              |                |                 | ×      |
|-----------------------|--------------|----------------|-----------------|--------|
| Если вы подпишите, то | изменить дан | ные об аттеста | ции уже будет н | ельзя! |
|                       | Yes          | No             | ]               |        |

#### Подписанная аттестация выглядит так:

| 2  | афедра №2   | 33 Кафедр                                                                                                    | за информационн          | ых систем и вычи | слительной техники |                   |                   | 1                 |  |
|----|-------------|----------------------------------------------------------------------------------------------------|--------------------------|------------------|--------------------|-------------------|-------------------|-------------------|--|
| y, | чебная груп | па: ИСТ                                                                                                    | M-18 ¥                   | Учебный год:     | 2018/2019          | ✓ Cer             | местр: 1          | p: 1 🗸 🚺          |  |
| þ  | исциплина:  | Coct                                                                                                    | ояние и перспекти        | вы развития инфо | рмационных систе   | м и технологий    |                   |                   |  |
|    | Шифр        | 1                                                                                                    | ¢1/0                     |                  | Сентябрь           | Октябрь           | Ноябры            | Декабрь           |  |
|    | 182041      | 182041         Ковалев Сергей Александрович           182043         Коклюхин Дмитрий Сергеевич           182044         Семихина Анастасия Алексеевна           182042         Франк Анастасия Сергеевна |                          | атт              |                    |                   |                   |                   |  |
|    | 182043      |                                                                                                    |                          | атт              |                    |                   |                   |                   |  |
|    | 182044      |                                                                                                    |                          | атт              |                    |                   |                   |                   |  |
|    | 182042      |                                                                                                    |                          | атт              |                    |                   |                   |                   |  |
|    | 182040      | Ячейкина                                                                                                    | в Виктория Викторо       | 5H3              | атт                |                   |                   |                   |  |
| -  | Отчеты      |                                                                                                    |                          |                  |                    |                   |                   |                   |  |
|    | Arractau    | n com                                                                                                    | Attactaute one           |                  | Satabhenme         | Заполнить         | Заполнить         | Заполнить         |  |
|    | Arteciau    | or c grio                                                                                                    | нисстация оди            | предлете фно     | Заборовский        | Заборовский       | Заборовский       | Заборовски        |  |
|    | Attect      | ация                                                                                                    | Аттестация о             | дин предмет      | Подписано          | Статус            | Статус            | Статус            |  |
|    |             | Аттеста                                                                                                    | ция с посещаемост        | 640              | Thu, grance The    | Подписать         | Подписать         | Подписать         |  |
|    |             | Аттестаци                                                                                                    | я с посещаемостью        | 0140             | Убрать<br>подпись  | Убрать<br>подпись | Убрать<br>подпись | Убрать<br>подпись |  |
|    |             | oon intestiti                                                                                                    | and a state of the State |                  | Удалить            | Удалить           | Удалить           | Удалить           |  |

Кнопка «Убрать подпись» доступна только для <u>администраторов базы данных</u>! Кнопки в разделе «Отчеты» формируют документ excel с информацией для печати.